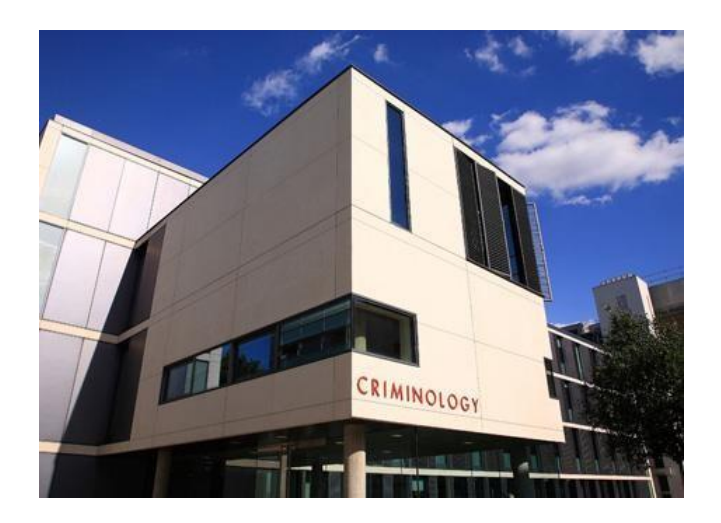

MSt in Applied Criminology, Penology and Management and MSt in Applied Criminology and Police Management This guide will give you an overview of the electronic resources that you will use during your period of study with the Institute. The pages for the individual courses will contain timetables, electronic readings, presentation resources and other useful information. In order to access the materials mentioned in this guide you will need to collect your CRSid and your Raven password. This is done by completing the student registration process.

Instructions on how to do this will be sent out by Alison Webster, the Registry Data Manager.

If you are having any difficulties with the student registration please contact the help desk at the following address <u>ICE.Records@ice.cam.ac.uk</u>.

Please note that you are unable to collect your Raven password until the <u>1st of March 2018</u>.

A description and introduction to Raven, can be found by accessing this link - http://www.ucs.cam.ac.uk/docs/faq/raven.

#### COURSE PAGES

To access the course pages you need to go the Moodle homepage, which is <u>www.vle.cam.ac.uk</u>

To access Library resources including online resources and E-Journals is www.crim.cam.ac.uk

#### MOODLE

Moodle is the Virtual Leaning Environment through which you can access course materials, such as reading lists, slides and handouts, and submit assignments through Turnitin.

# ← → C 🔒 https://www.vle.cam.ac.uk/login/index.php#

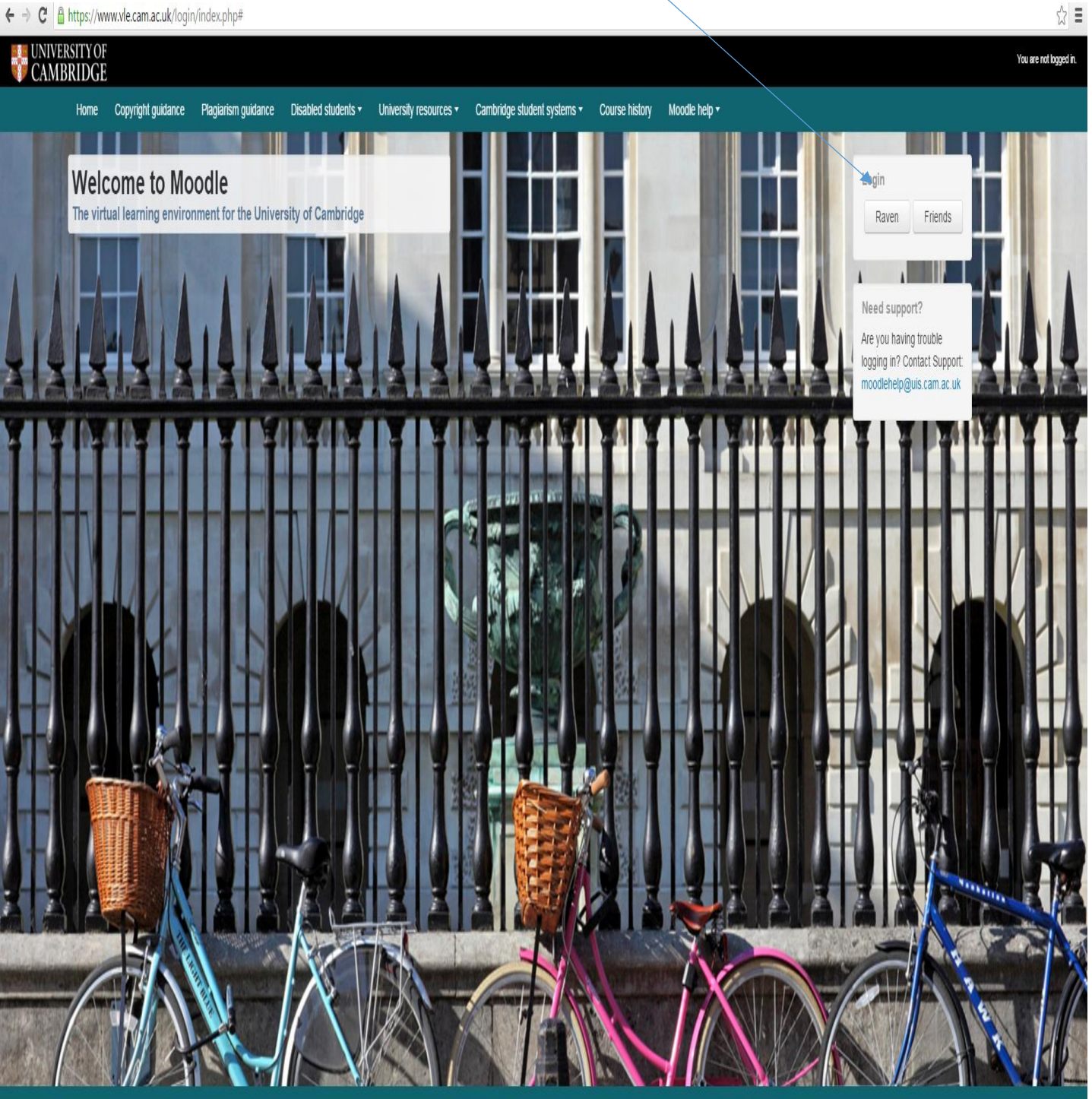

Policies and Legal statements

#### **Online Library Resources**

You can access the online resources for the Institute's Radzinowicz Library by selecting the *Library* tab from the Institute homepage.

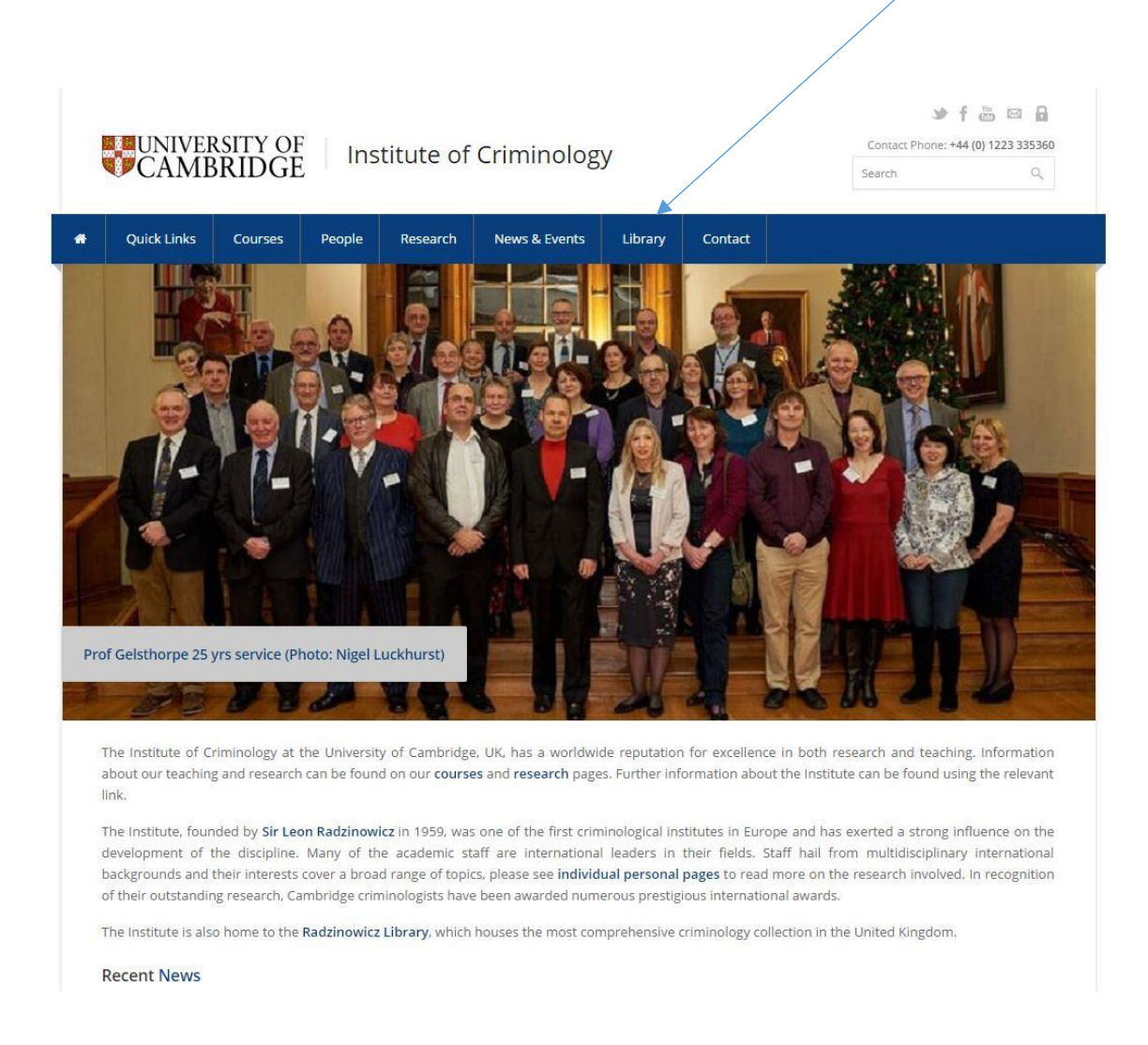

The Library homepage allows you to search for copies of electronic journals (select the *Online Resources* tab) and to search to search for printed and online resources using iDiscover (*Search Catalogue* tab). You can also renew your library books by selecting the **Renew Your Library Books** link to the bottom right of the page.

The library homepage will be particularly helpful when you are away from Cambridge and studying, as you will have access to a vast amount of electronic journals where you will be able to download articles.

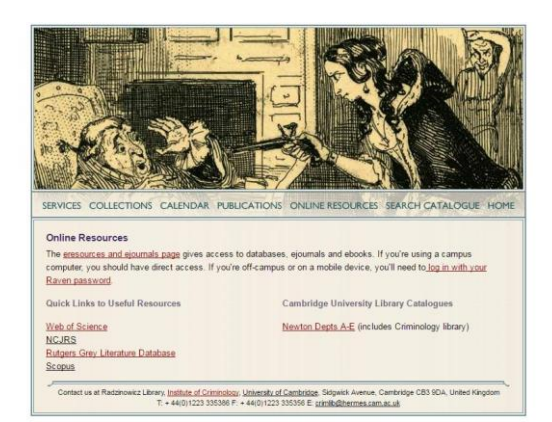

Once you have selected the *Online Resources* tab you will be directed to a similar page which contains the following text:

## **"Online Resources**

То

The eresources and ejournals page gives access to databases, ejournals and ebooks. If you're using a campus computer, you should have direct access. If you're off-campus or on a mobile device, you'll need to log in with your Raven password."

To access the *Electronic Journals* select the **eresources and ejournals page** link that is embedded in the text. It will take you to the page shown below.

| libraries / LibGuides / eresources & ejournals / Hom                                                                         | e                                                                                                    |                                                                                                    |
|----------------------------------------------------------------------------------------------------|----------------------------------------------------------------------------------------------------|----------------------------------------------------------------------------------------------------|
| esources & ejournals: Home                                                                                                   |                                                                                                    | Search this Guide                                                                                                    |
| itabases                                                                                                    | Ejournals                                                                                                    | News                                                                                                    |
| Enter Database Title Search<br>:: Browse by subject, title, vendor or type<br>A-Z Database List<br>Select a Database •<br>Go | Browse ejournals by title<br>0-9 A B C D E F G H I J K L M N O P Q R S T U V W X Y Z<br>Other<br>Search for ejournals by title or ISSN<br>Journal title begins with<br>Browse ejournals by subject<br>Please select a subject category<br>Search<br>Search articles with citation or DOI | Wallace Stevens Journal & Feb 1     International Journal of American Linguistics of     Res: Anthropology and Aesthetics of Feb 1     Website of   Feed of     Feb 2     Follow @ejournale.camb |
| ast Updated: Feb 10, 2017 11:36 AM URL: http://libgui                                                                        | des.cam.ac.uk/eresources   🔒 Print Page                                                                                                    | Login to                                                                                                    |
| ags: ebooks, ejournals, eresources, help, images, libr                                                                       | arysearch, librarysearch+, newspapers, off campus, Raven, Shibbolett                                                                                                    | n, theses Report a p                                                                                                    |
|                                                                                                    |                                                                                                    |                                                                                                    |
|                                                                                                    |                                                                                                    |                                                                                                    |
|                                                                                                    |                                                                                                    |                                                                                                    |
|                                                                                                    |                                                                                                    |                                                                                                    |
|                                                                                                    |                                                                                                    |                                                                                                    |

For example if you search for the *British Journal of Criminology* it will take you to the below information.

| UNIVERSITY O<br>CAMBRIDG | F<br>E      |                |              |                           |                 |                |                  |           |      |
|--------------------------|-------------|----------------|--------------|---------------------------|-----------------|----------------|------------------|-----------|------|
| ejourna                  | als         |                |              |                           |                 |                |                  |           |      |
| eresources home          | Access      | Copyright      | Help         | <u>University</u>         | Library         | Cambridge Libr | aries   i        | iDiscover |      |
|                          |             | <u>0-9 A B</u> | CDEF         | G H I J                   | <u>к L М I</u>  | NOPQRSI        | <br><u>U ⊻ W</u> | XYZOther  | <br> |
|                          |             |                | Title begi   | ins with<br>- Please sele | ▼<br>■ct a subj | ect category 🔻 | Search           | iearch    |      |
| 1 record retrieved for t | the search: | Title begins w | vith "britis | sh journal o              | f crimino       | logy"          |                  |           | <br> |

British journal of criminology (0007-0955)

| from 1960 to 1997 in HeinOnline Law Journal Library                        |
|----------------------------------------------------------------------------|
| from 1960 to 1995 in Oxford Journals Archive - JISC (Sublicense A)         |
| from 01.07.1960 to 30.11.2011 in JSTOR Arts & Sciences XII                 |
| from 01.01.1995 to 31.08.2001 in Factiva                                   |
| from 1996 to present in Oxford Journals Law Collection                     |
| from 01.01.1996 to present in Oxford Journals: Jisc Collection: 2016       |
| from 2000 to present in LexisLibrary - UK Journals & Bulletins Content Set |

Back to top

Need help? <u>Visit our Help page</u>

Describe the problem via the help form

Email us

Many journals like the *British Journal of Criminology* are available via different online resources. In this case access is provided via HeinOnline and Oxford Journals, among other providers.

It is important to remember to select the resource that covers the year the article you wish to access was published. The online journals are easy to navigate, though they all vary slightly.

To search for printed material (e.g. books, UK government publications, theses) that are housed in the Radzinowicz Library you need to select the *Search Catalogue* tab.

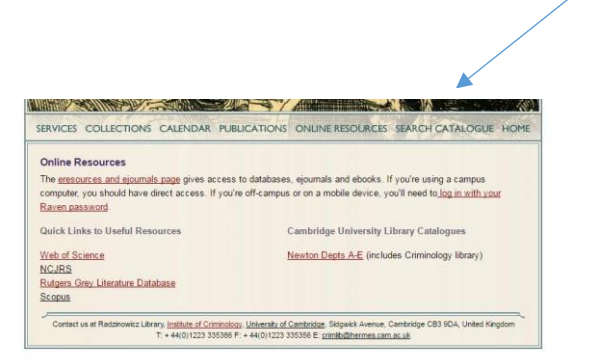

The catalogue page looks like this. The default search option is a simple search (*Search our collections*) with some filter options in the drop-down menu to the right under *All Libraries/Collections*.

The ADVANCED SEARCH link will give you much more flexibility in building and refining your search.

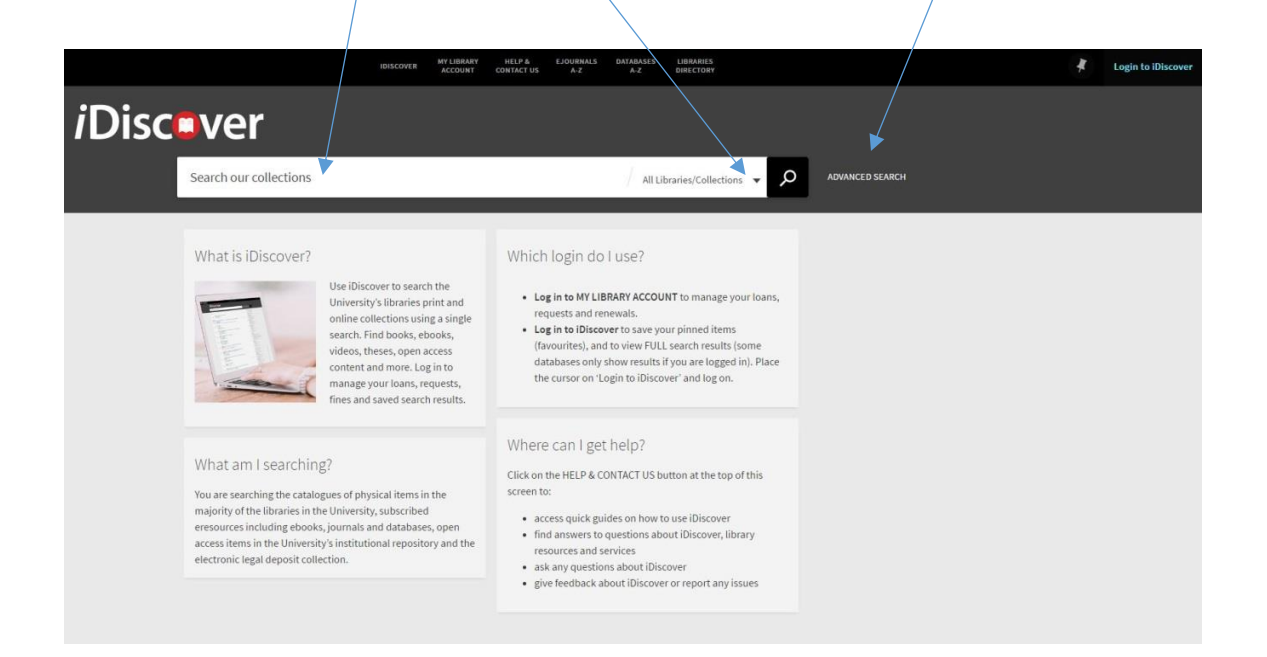

The default search is everything but you can choose *Books*, *eBooks*, *Online Resources* or a specific library.

Criminology: Radzinowicz Library is listed when you scroll down the drop-down list.

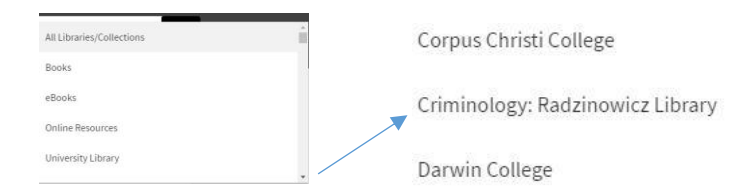

There are lots of useful guides in the *Help & Contact Us* link at the top of the iDiscover catalogue page. Clicking there will take you to the following page where you can download guides on saving results, exporting results, finding particular types of resource, advanced searching, etc.

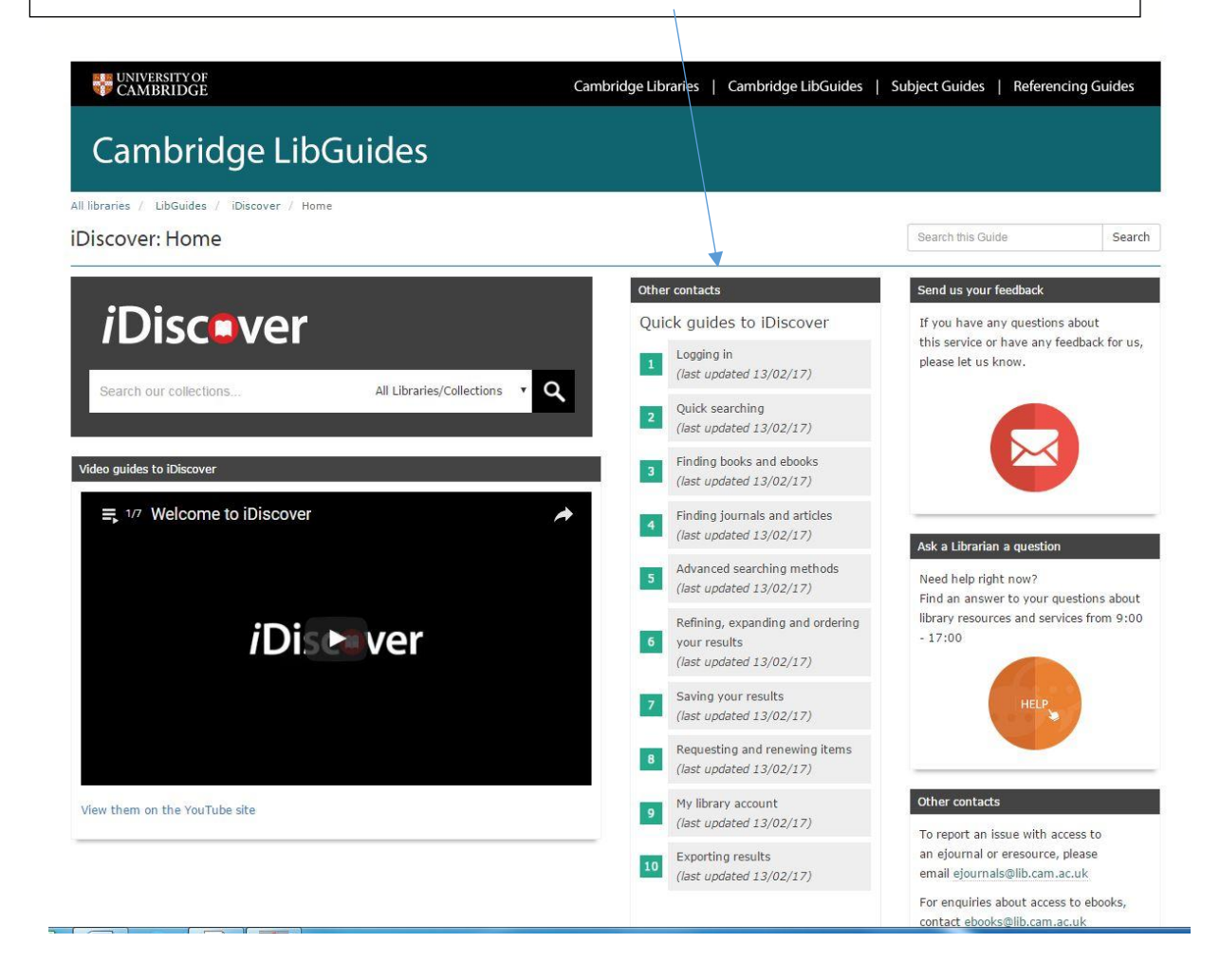

SIMPLE SEARCH: To search for the title you require you need to input the title in the search box. It is a good idea to put the full title of the book or journal article in the search box in order to narrow down the search.

SEARCH TIP: If the title begins with 'The', 'A' or 'An' or another leading article do not include these words in the search.

| Oxioidi                                                                                                    | handbook of criminology                                                                                                    | <ul> <li>All Libraries/Collection</li> </ul> | is 🔻 | <u>م</u> | ADVANCED SEARCH                                                                           |
|----------------------------------------------------------------------------------------------------|----------------------------------------------------------------------------------------------------|----------------------------------------------|------|----------|-------------------------------------------------------------------------------------------|
|                                                                                                    | Sign in to get complete results 🛛 🛃 Login to iDisco                                                                                                    | wer X DISMISS                                |      |          |                                                                                           |
| PAGE 1 8,40                                                                                                    | 01 Results                                                                                                    |                                              |      |          | Refine my results                                                                         |
|                                                                                                    | MULTIPLE VERSIONS<br>The Oxford handbook of criminology / edited by Mike Maguire, Rod Morg<br>and Robert Reiner.<br>Maguire, Wike: Morgan, Rodney: Beiner, Rohert, 1946.                                                                                                    | an                                           |      |          | Expand beyond library col                                                                 |
|                                                                                                    | 102 versions of this record exist. See all versions >                                                                                                    |                                              |      |          | Availability                                                                              |
| 2                                                                                                    | ervnw/ multiple sources exist, see all<br>The Oxford Handbook of Criminology (Book Review)<br>Jefferson, roy<br>Sociology, 1 May 1995, Vol.29(2), pp.372-374[Peer Reviewed Journal]<br>& Full text available[2 >                                                                               | 99 🗄                                         | 2 🧍  |          | Peer-reviewed Journals (7979)<br>Full Text Online (8378)<br>Available in the Library (21) |
| 3<br>State Sectors<br>State<br>State<br>Sectors<br>State<br>State | BOOK<br>The Oxford handbook of criminology / edited by Mike Maguire, Rod Morg<br>and Robert Reiner.<br>Maguire, Wike, 1945-; Morgan, Rod.; Reiner, Robert.<br>Oxford : Clarendon Press, c1994.<br>⊯ Available at UL: South Wing, Floor 6 (236.c.99.225 )and other locations >                  | an 🤋 🖻                                       | 2 *  |          | Articles (7960)<br>Reviews (325)<br>Newspaper Articles (42)<br>Books (32)                 |
| 4<br>mended<br>mended<br>men                                                                                                    | BOOK<br>The Oxford handbook of criminology / edited by Mike Maguire, Rod Morg<br>and Robert Reiner.<br>Maguire, Mike, 1945-; Morgan, Rodney; Reiner, Robert, 1946-<br>Znd ed., Oxford: Clarendon Press, C1997.<br>B Available at UL: South Wing, Floor 6 (236.c.99.624 ) and other locations > | 99 E                                         | 3    | •••      | Cambridge Theological Federa<br>Criminology: Radzinowicz Libr<br>Darwin College (2)       |
| 5                                                                                                    | BOOK<br>The Oxford handbook of criminology / edited by Mike Maguire, Rod Morg                                                                                                    | an E                                         | *    |          | Emmanuel College (2)<br>Fitzwilliam College (2)                                           |

On the right-hand side of the results page there are lots of options for refining your search.

There is a drop-down *Sort by* menu. You can change from default *Relevance* to *Date-newest*, *Date-oldest*, *Author*, or *Title* 

Other refine by options include (among others): Availability - e.g. *Full Text Online* Resource type - e.g., *Articles, Books* Library

Any selected filters will appear at the top right under Active filters

You can choose to remove individual filters by clicking the cross and you can also reset all filters

| Active filters                     |
|------------------------------------|
| Books X                            |
| Criminology: Radzinowicz Library 🗴 |
| 3 Reset filters                    |
| Refine my results                  |
| Expand beyond library collections  |
| Sort by Relevance 🔻                |
| Availability                       |

Adding distinctive details such as *year of publication* AND/OR author/editor *surname* will refine the search.

These details can be found in the citations on your reading lists or in other bibliographies. If you have a choice of names favour unusual names/words to narrow the search.

| SC | over                                                                                                    |   |
|----|----------------------------------------------------------------------------------------------------|---|
|    | Oxford handbook of criminology 2012 × All Libraries/Collections 🔹                                                                                                    | > |
|    | Sign in to get complete results 🔁 Login to iDiscover 🛛 🗙 DISMISS                                                                                                    |   |
|    | PAGE 1 4,048 Results                                                                                                    |   |
|    | 1<br>WULTIPLE VERSIONS<br>The Oxford handbook of criminology / edited by Mike Maguire, Rod Morgan<br>and Robert Reiner.<br>Maguire, Mike.; Morgan, Rodney.; Reiner, Robert, 1946-<br>12 versions of this record exist. See all versions > |   |
|    | <ul> <li>BOOK</li> <li>The Oxford handbook of sentencing and corrections / edited by Joan</li> <li>Petersilia, Kevin R. Reitz.</li> <li>Petersilia, Joan.; Reitz, Kevin R.</li> <li>Oxford : Oxford University Press, 2012.</li> </ul>    |   |
|    |                                                                                                    |   |

If a Library location filter has not been set you may not see that we have copies in the Criminology Library at this stage.

Click on *See all versions,* at the bottom of the results for more details.

| Oxford h  | andbook of criminology 2012 X                                                                                                    | / 4 | ll Libraries | /Collec | tions | • | Q |
|-----------|----------------------------------------------------------------------------------------------------|-----|--------------|---------|-------|---|---|
|           | Sign in to get complete results 🛛 🚽 Login to iDiscov                                                                                                    | er  | X DISM       | IISS    |       |   |   |
| 2 Results |                                                                                                    |     |              |         |       |   |   |
|           | BOOK<br>The Oxford handbook of criminology / edited by Mike Maguire, Rod Morga<br>and Robert Reiner.<br>Maguire, Mike.; Morgan, Rodney.; Reiner, Robert, 1946-<br>5th ed., Oxford : Oxford University Press, 2012.<br>I Available at Squire Law Library (J.mq.9.M.25 ) and other locations > | n   |              | 77      |       | * |   |

In this example, clicking on 'Squire and other locations' will generate an alphabetical list of all Libraries holding this book.

This screen also provides: *availability* information, Library specific *location* information, and the *classmark* (in brackets) so that you can find the item(s) in that particular library.

| Clare College: Forbes Mellon Library<br>Available , ; (364 OXF )          | > |
|---------------------------------------------------------------------------|---|
| Corpus Christi College: Taylor Library<br>Out of library , ; (Q.9.MAG )   | > |
| Criminology: Radzinowicz Library: Reserve Collection<br>Available,; (Q07) | > |
| St Catharine's College: Shakeshaft Library<br>Available , ; (364 )        | > |
| Emmanuel College<br>May be available , ; (364.MAG(3) )                    | > |
|                                                                           |   |

In order to check how many copies a library holds, and current availability for each copy please click on the details for that Library. In this example below we have five copies available to borrow from the Library's Reserve Collection.

To return to check other locations click here

| Get It                                                       |            |    |
|--------------------------------------------------------------|------------|----|
| < BACK TO LOCATIONS                                          |            |    |
| OCATION ITEMS                                                |            |    |
| riminology: Radzinowicz Library: Reserve<br>vailable, (QO7 ) | Collection | ≡≎ |
| heck request options 🛛 🔸                                     |            |    |
| Not Charged<br>Q07                                           | Overnight  | ~  |
| Not Charged<br>Q07                                           | Overnight  | ~  |
| Discharged - 14-02-2017<br>Q07                               | Overnight  | ~  |
| Not Charged<br>Q07                                           | Overnight  | ~  |
| Not Charged<br>Q07                                           | Overnight  | ~  |
| SHOW MORE ITEMS                                              |            |    |

SEARCH TIPS: If you only want to look at printed books in the Criminology Library you can add the *Criminology: Radzinowicz Library* filter before doing a specific search (e.g., for an exact known title) or after doing a general search on a particular subject or topic.

If you cannot find what you are looking for, think of other words for expressing the same/similar subjects.

Try to include unusual creator names (authors, editors, etc), publishers, year of publication or geographical topics where appropriate. This will always help you retrieve more relevant results.

Please ask a member of Library staff if you need any help or suggestions.

To be able to access all of the University's subscriptions, such as ejournal articles, you will also need to login to the iDiscover catalogue (even if you have already logged in with Raven).

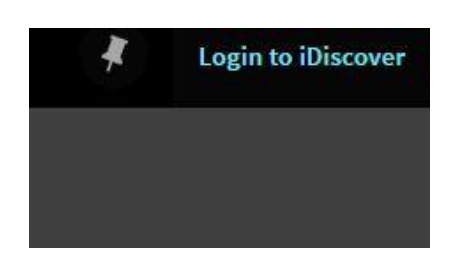

This login is in the top right of the iDiscover catalogue page.

Hover over the *Login to iDiscover* icon in the top right of the screen and click on it

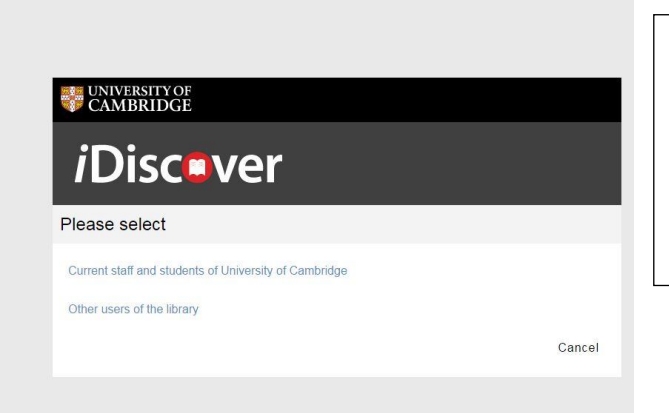

# When you get to the next screen select *Current staff and students*.

If you are not already logged in via Raven you will be prompted to do so.

Once you have logged in your name will appear in the top right of the iDiscover screen

Once you have logged in this provides the easiest way to access an ejournal article when you have the exact title, e.g.:

• Wacquant, L. (2001) 'Deadly symbiosis: when ghetto and prison meet and mesh', *Punishment & Society*, 3(1): 95-133. **ONLINE/PERIODICAL** 

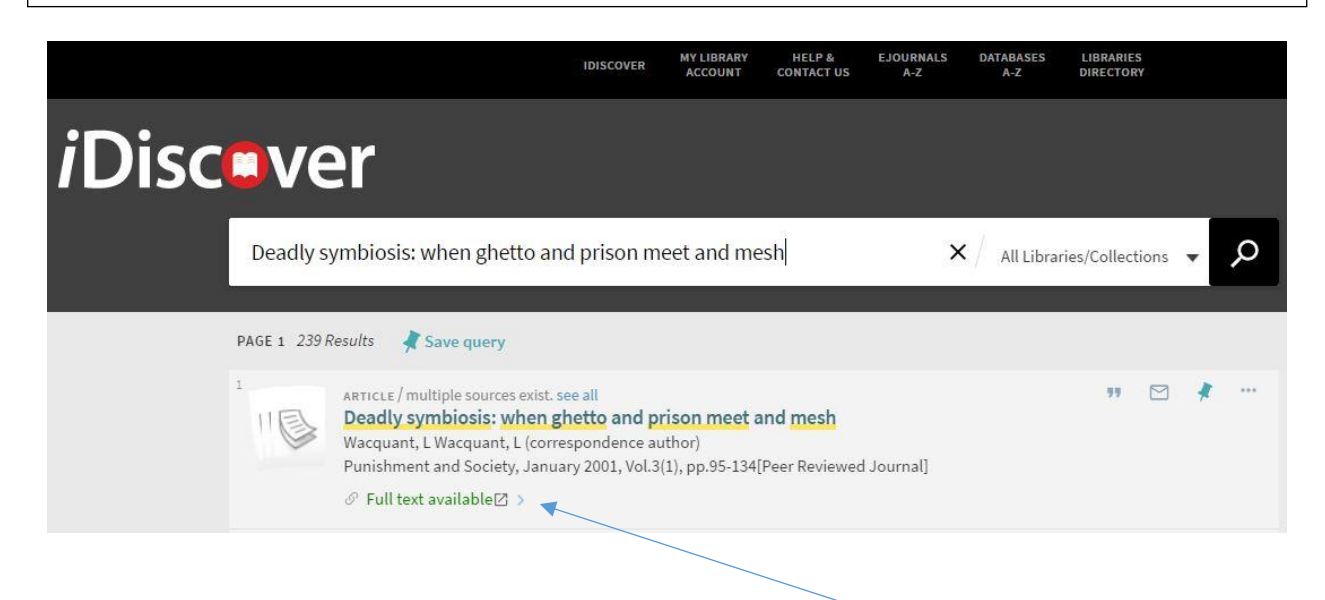

The article usually appears as the first result. From here you can click on *Full text available* to get to the publisher's page and download a PDF of the article.

There is also the option to login to **MY LIBRARY ACCOUNT** from the top tool bar to check your loans and renew books. This is done by via your Library barcode which is on the back of your University card. The barcode begins with a Vxxxx

If you want a book that is currently unavailable then you are able to recall it. Please contact a member of library staff and ask them to place the recall for you.

The library also has online access to the 'Encyclopedia of Criminology and Criminal Justice' which you may find a useful resource. In order to access the Encyclopedia you will need to search for it in the list of databases.

To access the *Databases listing* select the **eresources and ejournals page** link that is embedded in the text on the *Online Resources* tab.

Then search for the title of the Encyclopedia in the Databases box on the left of the screen.

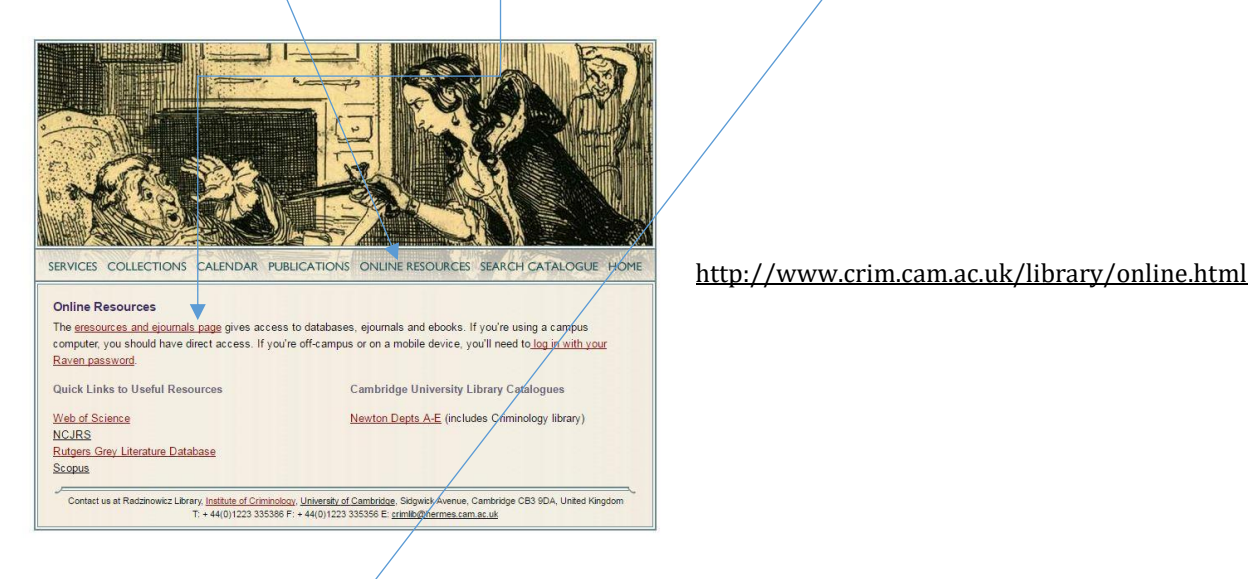

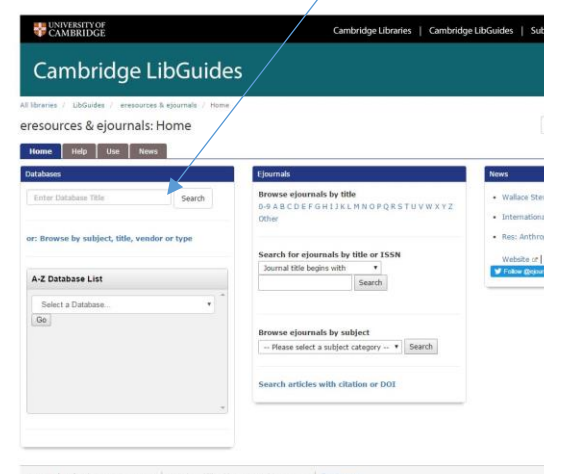

Last Updated: Peb 10, 2017 11:36 AM URL: http://libguides.com.ac.uk/eresources H + Print Page

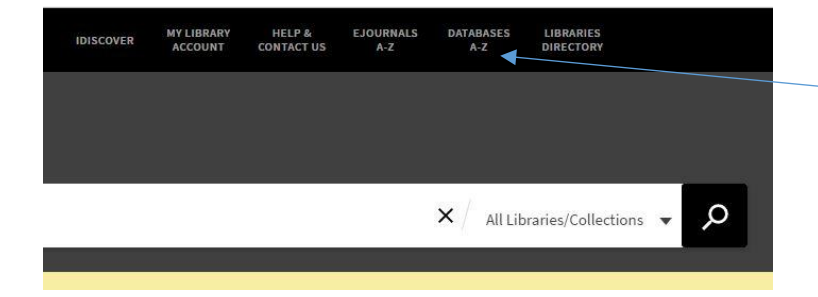

Alternatively you can use the **Databases A-Z** link that can be found at the top of the iDiscover catalogue page.

# Advanced Search Options

#### Clicking on the advanced search will take you to a screen similar to this

| Library: All Libraries/Collections 🔻                                                                                                    |                                                                                       | SIMPLE SEARCH                                                                          |
|----------------------------------------------------------------------------------------------------|---------------------------------------------------------------------------------------|----------------------------------------------------------------------------------------|
| Any field ▼ is (exact) ▼     Punishment and society       AND ▼ Any field ▼ contains ▼       + ADD A NEW LINE     CLEAR                                                                                                    | Material Type<br>Journals<br>Language<br>Any language<br>Publication Date<br>Any year | · • · · · · · · · · · · · · · · · · · ·                                                |
| ↔ Any field <i>is (exact)</i> Punishment and society                                                                                                    | Р SEARC                                                                               | сн                                                                                     |
| PAGE 1 2,476 Results 🖌 Save query                                                                                                    |                                                                                       | Refine my results                                                                      |
| 1       JOURNAL         Punishment & society [electronic resource].         Vol. 1, no. 1 (July 1999)-, London ; Thousand Oaks, CA : Sage Publications, 1999-         1       Check holdings at Online Library (Online ) >         Image: Society (Online access[]) > | ** 🗹 🧍                                                                                | ••• Expand beyond library collections<br>Sort by Relevance •                           |
| <sup>2</sup> JOURNAL<br>Punishment & society : the international journal of penology<br>Vol.1, no.1 (July 1999)-, London ; Thousand Oaks, CA : Sage Publications, 1999-<br>I Available at UL: Reading Room Corridor North (P236.c.100 )and other locations >          | » M 🕴                                                                                 | Availability<br>Full Text Online (16)<br>Available in the Library (4)<br>Resource Type |
| 3<br>3<br>3<br>3<br>3<br>3<br>3<br>3<br>3<br>3<br>3<br>3<br>3<br>3                                                                                                    | 😗 🖂 🧍                                                                                 | Journals (19) Library Criminology: Radzinowicz Library (2) University Library (2)      |

In this example there is no *Library* location filter set (drop-down menu top left)

Material type (drop-down menu top right) is set to Journals

is (exact) is set for the search terms "Punishment and society"

The results include:

- 1. The electronic journal
- 2. The print copy of the journal, held at more than one location

Any field could be changed to Title, Author/Creator, Subject or Classmark

You have the option to add new lines to build your search and the refine options are still present to the right of the screen

## Searching for ebooks

## Example:

Strang, H. and Sherman, L. (2012) 'Experimental criminology and restorative justice: principles of developing and testing innovations in crime policy', in D. Gadd, S. Karstedt and S.F. Messner (eds) *The Sage Handbook of Criminological Research Methods*, London: Sage Publications, pp. 395-409. **Q07 and E-BOOK** 

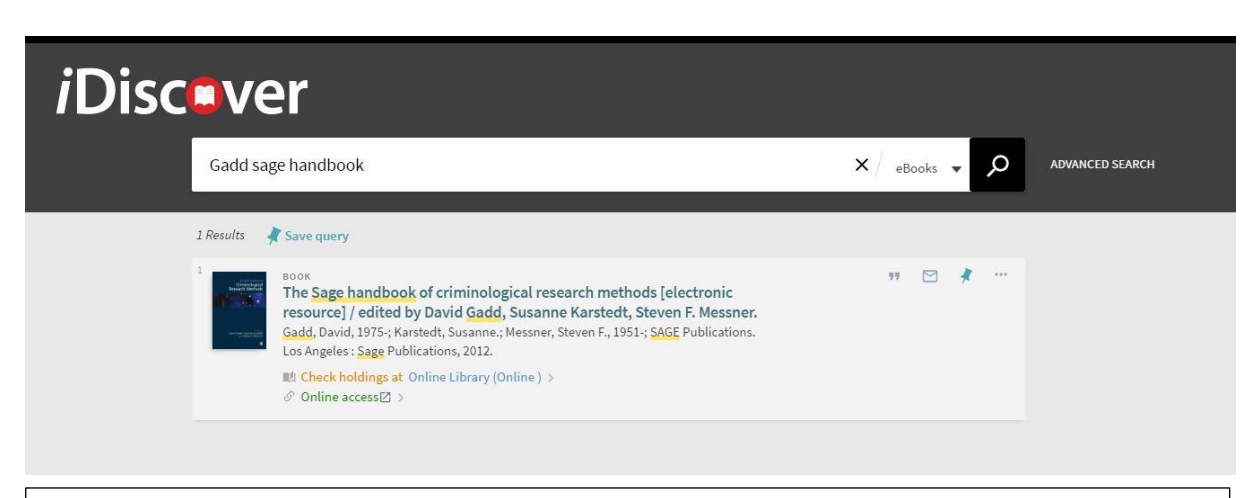

REMEMBER: You must be logged into iDiscover to get full-text access.

A simple search, with the filter set to eBooks, should find the result. The **Online access** link at the bottom will take you to the publisher platform where you can access the ebook.

The University subscribes to a number of ebooks on different platforms and access varies but all should be straightforward to use.

Please ask Library staff if you need some help.

New ebooks are being added all the time so it is worth doing speculative searches.

<complex-block><complex-block><complex-block><complex-block><complex-block><complex-block><complex-block><complex-block><complex-block><complex-block>

Further information at <a href="http://www.lib.cam.ac.uk/ebooks/">http://www.lib.cam.ac.uk/ebooks/</a>

## Electronic Legal Deposit Material

Some general searches may retrieve material that the University receives via the Legal Deposit Act. This material will be online but will have *restricted conditions of access*.

If an item found falls under this category the result will have the following text attached:

| PAGE 1 285 F     | Results 🛛 📌 Save query                                                                                                    |                                            |             |          | Refine my results                                                        |
|------------------|----------------------------------------------------------------------------------------------------|--------------------------------------------|-------------|----------|--------------------------------------------------------------------------|
|                  | BOOK<br>The Sage handbook of criminological research methods [electron<br>resource] / edited by David Gadd, Susanne Karstedt, Steven F. Me<br>Gadd, David, 1975; Karstedt, Susanne; Messner, Steven F., 1951; SAGE Public<br>Los Angeles : Sage Publications, 2012.                                                                                         | nic<br>issner.<br>ations.                  |             | <b>#</b> | Expand beyond library collections                                        |
|                  | Online access      >                                                                                                    |                                            |             |          | Availability  Peer-reviewed Journals (244)                               |
|                  | BOOK<br>The Sage handbook of criminological research methods / edited<br>Gadd, Susanne Karstedt, Steven F. Messner.<br>Gadd, David, 1975-; Karstedt, Susanne.; Messner, Steven F., 1951-<br>London : SAGE, 2011.                                                                                                    | 99<br>by David                             |             | <b>*</b> | Full Text Online (255)<br>Available in the Library (2)<br>Resource Type  |
|                  | N Available at UL: South Wing, Floor 6 (236.b.201.45 )and other locations >                                                                                                    |                                            |             |          | Articles (243)<br>Reviews (10)                                           |
|                  | BOOK<br>The Sage handbook of criminological research methods<br>David Gadd 1975-; Susanne Karstedt; Steven F. Messner 1951-<br>London : SAGE Publications Ltd                                                                                                    | 99                                         |             | <b>*</b> | Books (3) Library                                                        |
|                  | $\mathscr{D}$ Online access restricted to designated PCs in the main UL + affiliate librar                                                                                                    | ies 🛛 🔉                                    |             |          | Criminology: Radzinowicz Library (1)<br>University Library (1)           |
|                  | ARTICLE / multiple sources exist. see all<br>Domestic abuse prevention after Raoul Moat<br>Gadd, David<br>Critical Social Policy, 2012, Vol.32(4), pp.495-516[Peer Reviewed Journal]<br><i>Discon. He is also the lead editor of the <u>SAGE Handbook</u> of Criminological Rev<br/><u>SAGE Handbook</u> of ##<br/><i>P</i> Full text available(2) &gt;</i> | 99<br>sarch Dixon. He is also the lead ed. | itor of the | <b>*</b> | Subject Article (84)<br>Criminology (51)<br>Sociology (47)<br>Crime (46) |
| 5                | to an in the second second second second second second second second second second second second second second                                                                                                    |                                            | M           |          | Social Problems and Social Welfare; So (3                                |
|                  |                                                                                                    |                                            |             |          |                                                                          |
| )TE: wi<br>cess. | th no <i>ebooks</i> filter set, the third result for                                                                                                    | "Gadd Sage handl                           | oook'       | ' is ar  | n ebook with <i>restricted</i>                                           |
|                  |                                                                                                    |                                            |             |          |                                                                          |

Please look out for the restricted access statement if searching for ebooks or ejournals.

If the ebooks filter is set these items will not display in the search results.

#### Submitting an essay to Turnitin

When you complete an essay as part of the course you are required to submit a copy to Turnitin UK which is a text-matching software that is used widely throughout UK Universities.

You need to submit essays to Turnitin through Moodle which is a software system supported by the University. You can find Moodle by entering *moodle Cambridge* into a search engine or directly via <u>https://www.vle.cam.ac.uk/login/index.php</u>

When you have accessed the Moodle site you will need to log (using your CRSid and Raven Password) in using the tab in the top right hand corner.

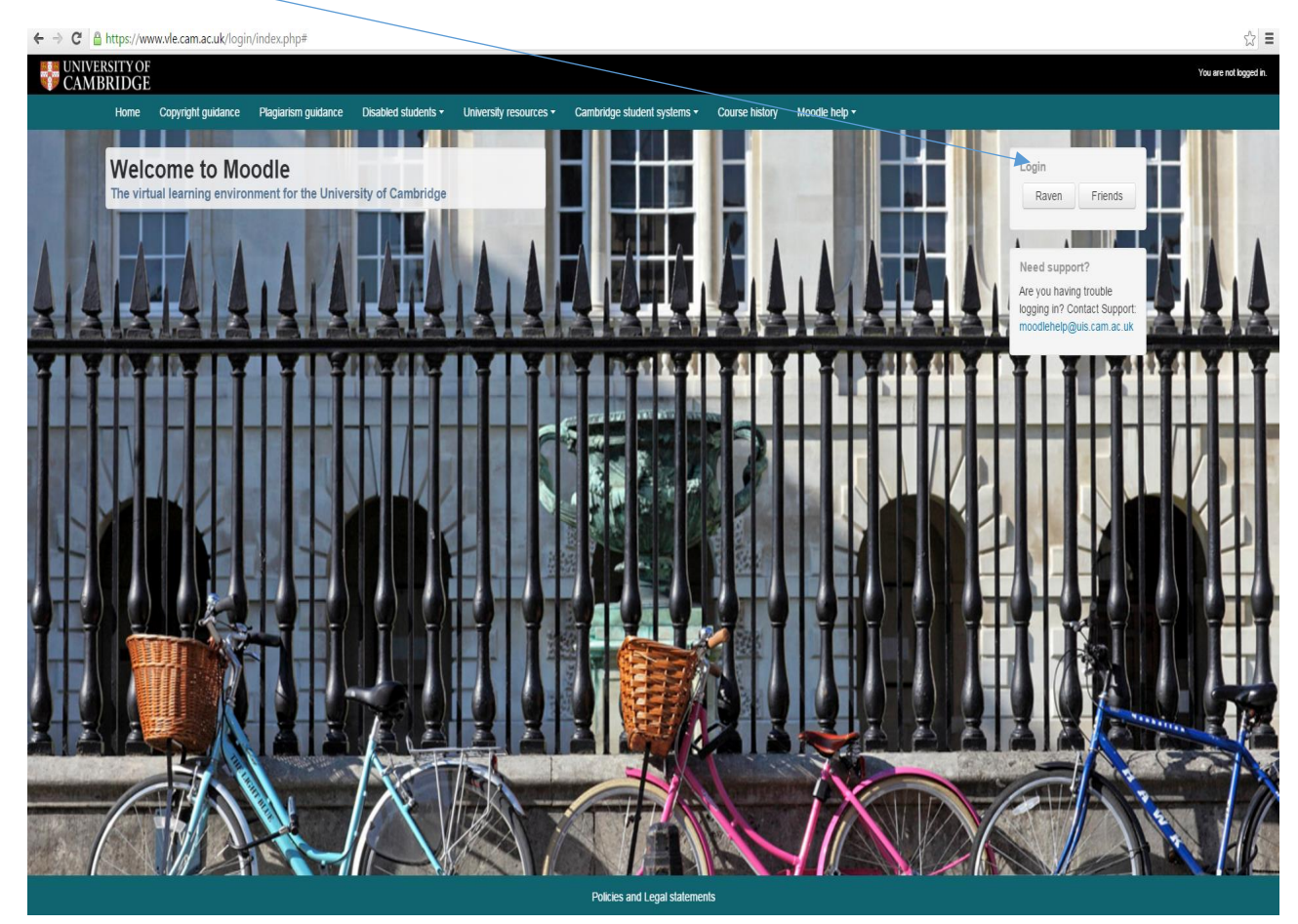

From the homepage you need to select the course you are studying, in the example below that is *MSt In Applied Criminology and Police Management.* 

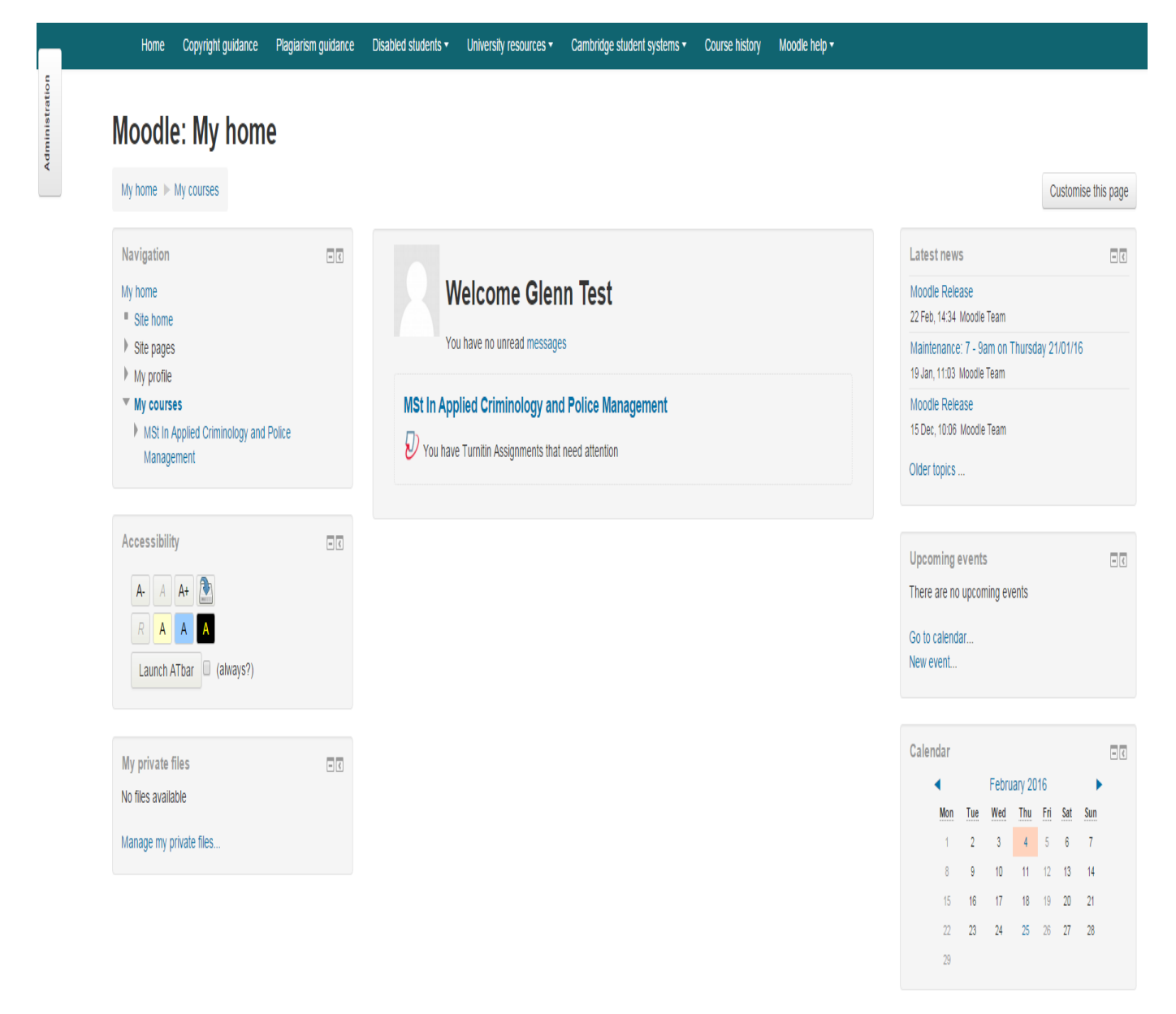

You are logged in as Glenn Test garnerg66@hotmail.com (Log out)

Policies and Legal statements

| My home >> My courses >> Schools, Faculties and Departmen                                                                                  | ts ▶ Criminology, Institute of ▶ Postgraduate ▶ MSt ▶ MSt In Applied Criminology and Police Manage                      | ement                                                                                                    |
|----------------------------------------------------------------------------------------------------|----------------------------------------------------------------------------------------------------|----------------------------------------------------------------------------------------------------|
| Navigation<br>My home Site home Site pages                                                                                                 | Rews forum                                                                                                    | Search forums Go Advanced search (?)                                                                                                    |
| <ul> <li>My profile</li> <li>Current course</li> <li>MSt In Applied Criminology and Police<br/>Management</li> <li>Participants</li> </ul> | MSt Police 2016 Year 1<br>For all essay submissions, please post 4 copies to Lucinda and Glenn by 11am on the due date. | Latest news<br>(No news has been posted yet)                                                                                              |
| General     MSI Police 2016 Year 1     MSI Police 2016 Year 2                                                                              | 🖌 Essay 1 2016                                                                                                    | Upcoming events<br>There are no upcoming events                                                                                           |
| Topic 3  Topic 4  Topic 5  My courses                                                                                                    | MSt Police 2016 Year 2                                                                                                  | Go to calendar<br>New event                                                                                                    |
| Accessibility                                                                                                    | Торіс 3                                                                                                    | Recent activity<br>Activity since Tuesday, 23 February 2016, 12:16<br>Full report of recent activity<br>Nothing new since your last login |
| R     A     A       Launch ATbar     (always?)                                                                                             | Topic 4                                                                                                    |                                                                                                    |
|                                                                                                    | Topic 5                                                                                                    |                                                                                                    |
|                                                                                                    |                                                                                                    |                                                                                                    |

Select the year you are enrolled on, for example MSt Police 2016 Year 1. Then select the Essay that you are submitting e.g. *Essay 1 2016.* From there you need to select My Submissions.

| Home    | Copyright guidance | Plagiarism guidance                      | Disabled students - | University resources - | Cambridge student systems -                                        | Course history    | Moodle help |
|---------|--------------------|------------------------------------------|---------------------|------------------------|--------------------------------------------------------------------|-------------------|-------------|
| My home | MSt MSt Police     | <ul> <li>Turnitin Assignments</li> </ul> | s 🕨 Essay 1 2016    |                        |                                                                    |                   |             |
| Nood    | dle                |                                          |                     |                        |                                                                    |                   |             |
| Summary | My Submissions     |                                          |                     |                        |                                                                    |                   |             |
|         |                    |                                          |                     | [:                     | No submissions have been m<br>Submitted to Turnitin? Click here to | ade<br>retrieve.] |             |
|         | Add Submissi       | on                                       |                     |                        |                                                                    |                   |             |
|         |                    |                                          | Submis              | sion Type ⑦ Select Sub | mission Type 🔹                                                     |                   |             |
|         |                    |                                          |                     |                        |                                                                    |                   |             |

You need to select *Submission Type* and then choose *File Upload*. From there you will be able to choose a file to submit. You need to tick the box where you accept the work is your own and then click *Add Submission*.

| Add Submission |                                                                                                    |
|----------------|----------------------------------------------------------------------------------------------------|
|                |                                                                                                    |
|                | Submission Type (2) File Upload                                                                                                    |
|                |                                                                                                    |
|                | Submission Title 🕐                                                                                                    |
|                | Submission Part 1                                                                                                    |
|                | File to Submit (2) Choose File No file chosen                                                                                                    |
|                | By checking this box, I confirm that this submission is my own work and I accept all responsibility for any copyright infringement that may occur as a result of this submission. |
|                | Add Submission                                                                                                    |

#### Printing and Photocopying at the Institute Desktop Services - Printing Service <u>Check your Balance | Add Credit to your account | Printer Function Guides | Install PaperCut</u>

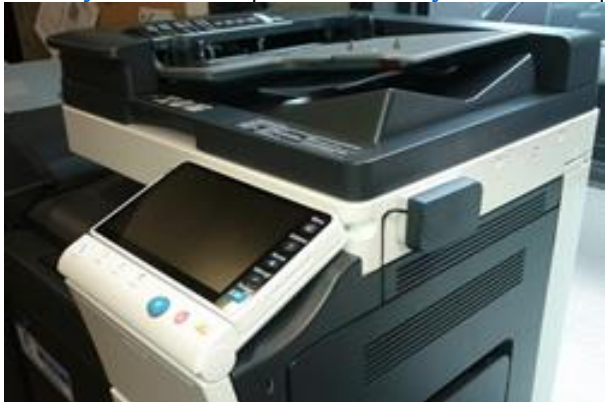

The Institute operates a DS-Print 'Secure Printing' system offering both Mono and Colour printers which are located in the following rooms: Basement - Computer Room Ground floor - Library Print Room First Floor - Room 1.7

Second Floor - Common Room

To print using these printers, ensure you are logged into PaperCut and when you go to print a document select 'Criminology\_FindMe' as the printer.

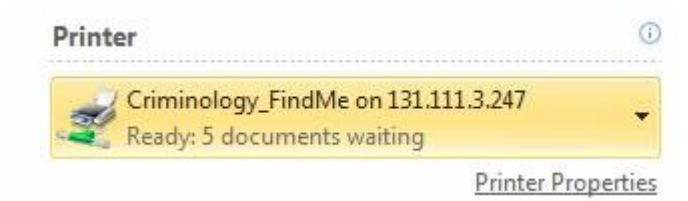

This is how the printer shows in Microsoft Word. Please note that all printers are set by default to print duplex black and white, to reduce paper used and lower the cost of printing. The user is responsible for ensuring that the correct printer driver settings are set for the intended form of output, including the duplex setting. Note that printing is charged per sheet of paper used, independent of whether it is printed on both sides (duplexed) or not. For others (as indicated in the list) printing is charged per side printed.

# Adding Credit to Your Card (Students Only)

Credit may be added online at DS eCredit.

In the event that your card becomes damaged or is lost credit can be transferred to a new one. Credit can be used for printing, copying and scanning. Unused credit cannot be refunded.

# Scanning, Copying and Printing Costs

Scanning, copying and printing is charged per sheet, and scanning to e-mail service is free.

| A4 Mono   | 6p per sheet  |
|-----------|---------------|
| A4 Colour | 15p per sheet |
| A3 Mono   | 10p per sheet |
| A3 Colour | 30p per sheet |

# **Collecting Your Document(s)**

To collect your documents after you have printed from your computer, present your University card to the card reader attached to the printer and press "**Release**" to see a list of documents ready to print.

Once this list appears select a file by pressing directly on the file name, you should notice the start button turn blue. Press the start button to begin printing this file

To print directly from the printer from a USB stick read the guides for the appropriate printer found below. *Please note that this is not available on the printers in the Basement and 3rd floor.* 

All printers also have scanning and copying facilities.

Copying balances are also controlled by your University Card and topped up the same as your printer credit.